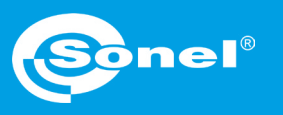

v1.00 | 26.08.2020

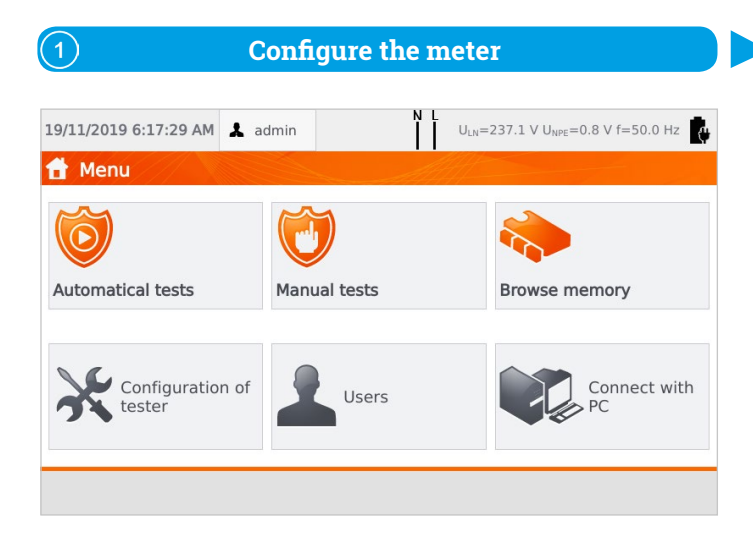

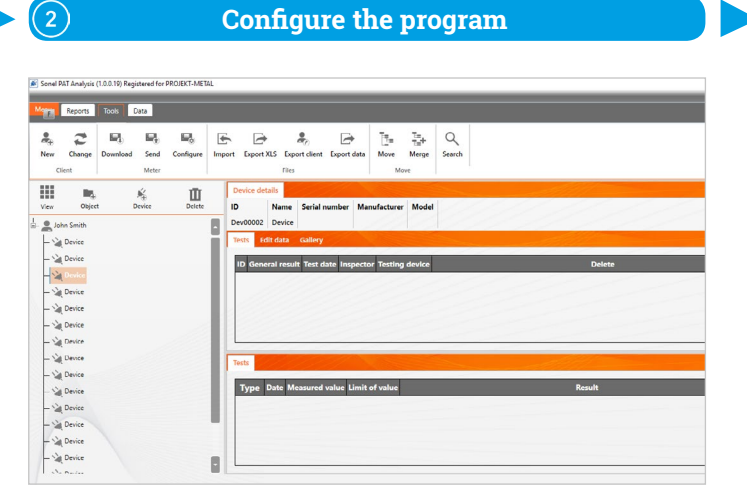

**Configure the program** 

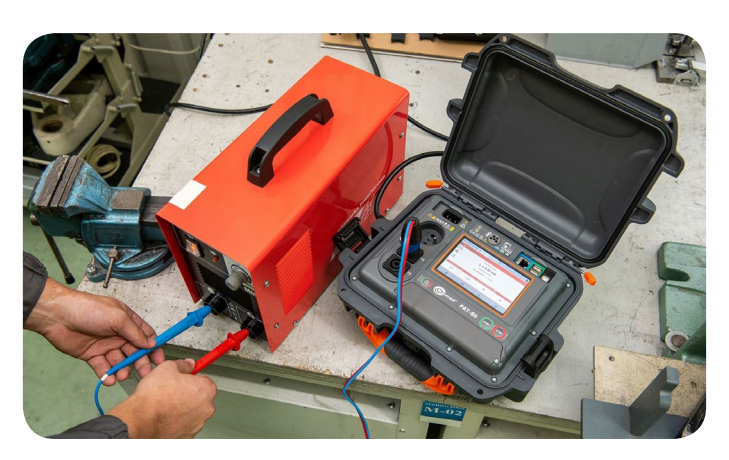

Take the measurements

(3)

**Meter configuration** 

| 1 Connect the meter to Wi-Fi                            | 2 Change mea                             | asurements settings                                                | <b>Go to automatica</b>    | al tests menu                                |
|---------------------------------------------------------|------------------------------------------|--------------------------------------------------------------------|----------------------------|----------------------------------------------|
| Configuration of tester                                 | E0.8 V f=50.0 Hz Configuration of tester | uin N L U <sub>LN</sub> =239.6 V U <sub>NPE</sub> =2.3 V f=50.0 Hz | Automatical tests          | VDE 701 CL I Rpe-ΙΔ-P                        |
| General   Network setting   Default Gateway: 10.7.7.255 | Test                                     | ally Allow reverse polarity IEC L-N                                | 103 VDE 702 CL I Rpe-IΔ-IT | 104 VDE 702 CL I Rpe-Riso-Is                 |
| LAN                                                     | Test parameters S                        | Add compensation Set                                               | 110 CL I 0,2-500-Is-P      | 111 CL 1 10-500-IΔ-P   113 CL 1 0,2-500-ΙΔ-P |
|                                                         |                                          |                                                                    |                            | Drocedures                                   |

Check Allow remote test.

## PAT Analysis software configuration

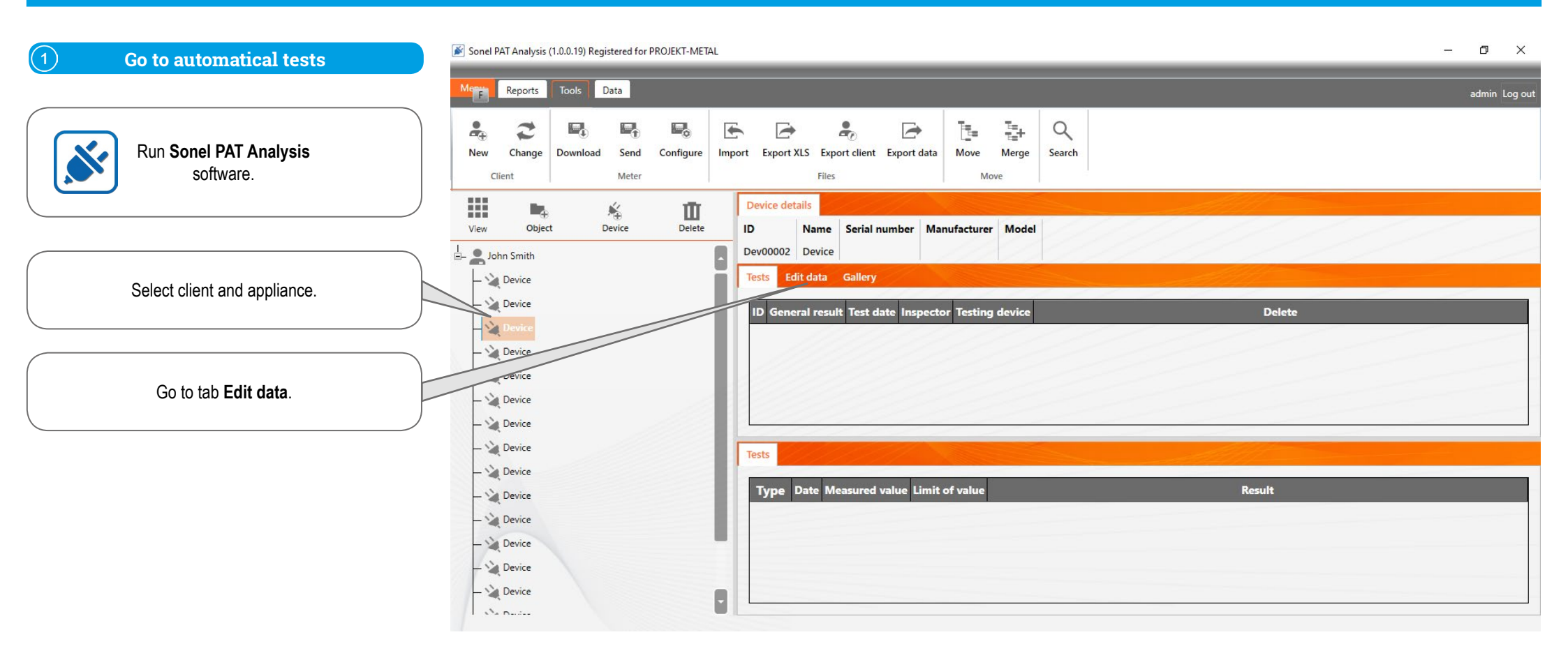

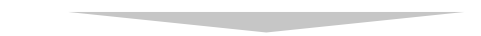

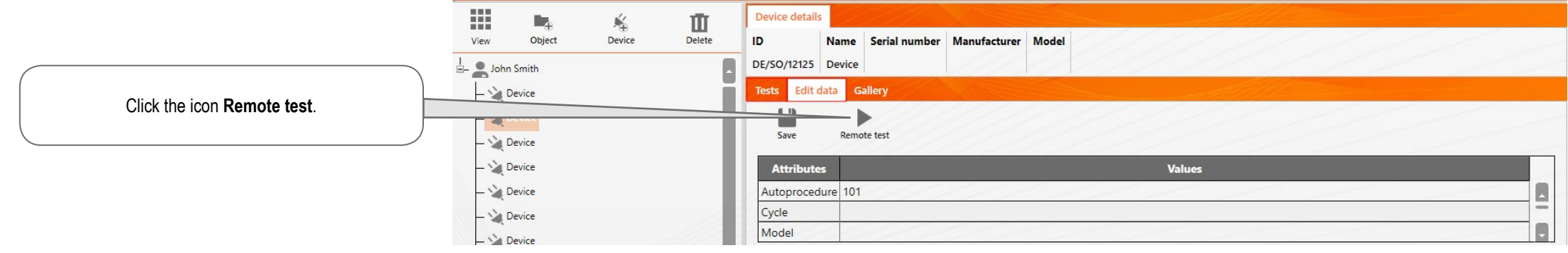

Cancel

Save

(2) Search for the meter according to instructions (3) **Run the measurement** To start the measurement on the PAT-80, PAT-85 or PAT-86 meter, To start the measurement on the PAT-80, PAT-85 or PAT-86 meter, To start the measurement on the PAT-80, PAT-85 or PAT-86 meter, enter the measurement settings window, allow on-remote test, enter the measurement settings window, allow on-remote test, enter the measurement settings window, allow on-remote test, and then enter the automatic test window and then enter the automatic test window and then enter the automatic test window Search meter Search meter Saarch mater Q Q Q Search Search vailable meters Available meters ..... **PAT-86** The m Measurement results leasurement results Test Wynik Wynik Test Ľ ×

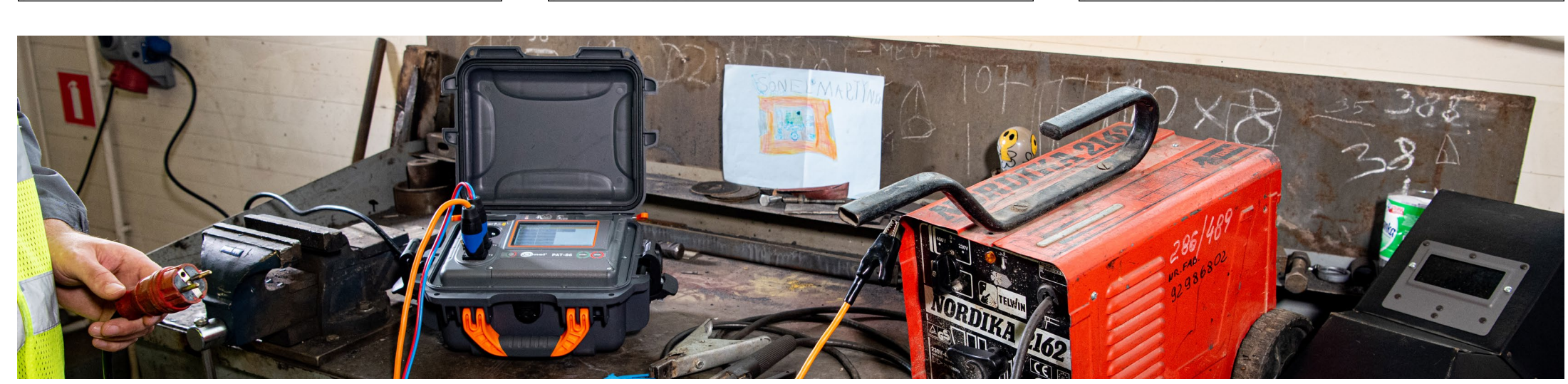

## × 4 Cancel Save

| Warning!                |                                     |  |  |  |
|-------------------------|-------------------------------------|--|--|--|
| eter is being measured! | To stop communication, press "STOP" |  |  |  |
|                         | STOP                                |  |  |  |
|                         |                                     |  |  |  |
| L)                      | ×                                   |  |  |  |
| Save                    | Cancel                              |  |  |  |

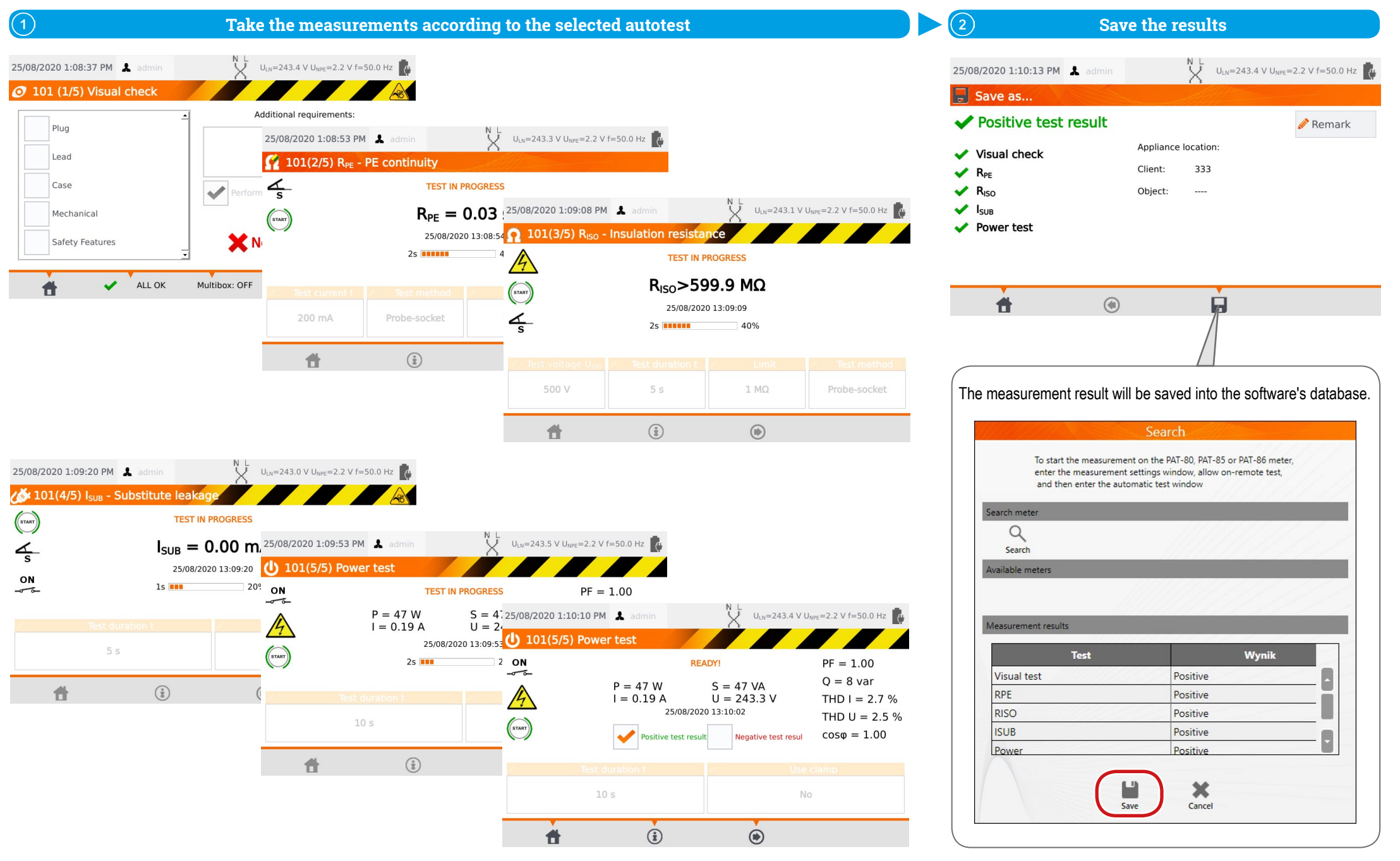